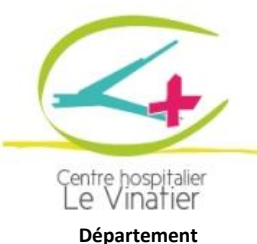

Qualité, Sécurité, Hygiène

UTILISATION DE L'APPLICATION SI-VIC

INS-QPR-366 Version 04

Date d'application : 01/04/2020

| Rédaction :                         | Vérification :            | Validation :                           |
|-------------------------------------|---------------------------|----------------------------------------|
| L. BEAUMONT, Responsable Qualité et | E.THIBERT, Cadre de santé | V. BERICHEL, Coordonnateur Général des |
| Gestion des Risques                 | P. SAVEY, Cadre de Santé  | Soins                                  |
|                                     |                           | Dr F. CLEMENTIN , Médecin chef pôle    |
|                                     |                           | Urgences Psychiatriques                |

#### MODIFICATION(S) APPORTEE(S) PAR LA NOUVELLE VERSION DU DOCUMENT

 Modification du §2.2.3 suite au MARS n°(2020)\_23 : CONSIGNES DE SAISIE DANS L'OUTIL SI-VIC EN PHASE EPIDEMIQUE DE COVID-19

## 1. OBJET ET DOMAINE D'APPLICATION

Ce document a pour objet de décrire les différentes opérations nécessaires à l'enregistrement d'un patient et de son suivi dans SI-VIC <u>https://si-vic.sante.gouv.fr</u>

Il s'applique à l'encadrement du Bureau de Coordination.

▲ Ce document ne s'applique pas aux structures médicosociales qui utilisent le portail de signalement <u>https://signalement.social-sante.gouv.fr/psig\_ihm\_utilisateurs/index.html#/accueil</u>

## 2. PRINCIPES/CONTENU

#### 2.1. Contexte

L'outil SI-VIC (**S**ystème d'Identification et de suivi des **VIC**times d'attentats et de situations sanitaires exceptionnelles) est un portail web, mis en œuvre à la suite des attentats de Paris de novembre 2015 afin d'assister au mieux les victimes.

Il s'inscrit dans une démarche interministérielle sur l'ensemble de la chaîne de prise en compte des victimes : du dénombrement sur le terrain, au suivi des démarches administratives et judiciaires induites par la reconnaissance du statut de victime, en passant par la prise en charge hospitalière.

Il met à disposition de la cellule interministérielle d'aide aux victimes (CIAV) les informations recueillies en vue du renseignement des familles et l'accompagnement des victimes et de leurs proches et participe à la consolidation d'une liste unique de victime connue aux différents ministères impactées par l'événement. Il offre aux décideurs une vision partagée et consolidée de l'événement et de son impact sur l'offre de soins.

SI-VIC est un site web ouvert à des utilisateurs identifiés dans les différentes entités : établissement de santé, SAMU, cellules d'urgences médico-psychologiques et agences régionales de santé.

L'utilisation de l'application est liée à la mise en place d'un plan blanc à travers une ou plusieurs de ses cinq dimensions :

• ORSAN AMAVI - Accueil massif de blessés victimes d'un événement grave (accident, catastrophe, attentat)

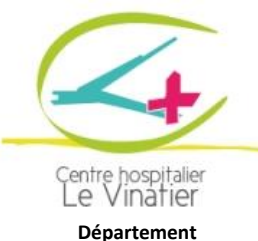

Departement Qualité, Sécurité, Hygiène

# UTILISATION DE L'APPLICATION SI-VIC

INS-QPR-366 Version 04

Date d'application : 01/04/2020

- ORSAN EPI-CLIM Prise en charge des tensions dans l'offre de soins liées au nombre important de patients dans un contexte d'épidémie saisonnière et/ou lors d'un phénomène climatique voire environnemental important
- ORSAN REB Prise en charge des patients dans le cadre du risque épidémique et biologique connu ou émergent (Covid 19 par exemple) ;
- ORSAN NRC Prise en charge des patients dans le cadre d'un événement Nucléaire, Radiologique ou Chimique (NRC)
- ORSAN MEDICO-PSY Prise en charge médico-psychologique des patients victimes d'un événement grave (accident, catastrophe, attentat)

L'ensemble des données (entrée des patients, Mutation, sortie) concernant les dernières 24h soit être saisi au fil de l'eau. A 14h les données sont enregistrées <u>automatiquement.</u>

## 2.2. Enregistrement d'un patient

Les établissements de santé doivent saisir systématiquement dans SI-VIC, les patients hospitalisés présentant :

Un diagnostic de COVID-19 confirmé biologiquement ;

ou

Une TDM thoracique évocatrice de diagnostic de COVID-19.

#### 2.2.1. <u>Connexion au portail</u>

La connexion se fait par l'URL suivante https://si-vic.sante.gouv.fr.

Le login est votre adresse mail professionnel.

A la première connexion vous créez votre mot de passe

| Se conn                      | ecter à SI-VIC               |         |
|------------------------------|------------------------------|---------|
| Login                        |                              | 0       |
| Mot de passe<br>Mot de passe | ۲                            |         |
|                              | Login ou mot de passe oublié |         |
|                              | , v                          | /alider |

# 2.2.2. Accès aux dossiers

Il suffit de cliquer sur la barre de l'évènement, en l'occurrence Covid-19

| Abrol - Epolar - Rosenado<br>Riccasa april Resepond | MINISTÉRE CHARGE<br>DE LA SANTÉ | SI-VIC            | # ÉVÉNEMENTS               | DOCUMENTATION          | Distance                                                  |                     |                            | l                                      | BEAUMONT Laurent 👻               | ٠  | -               |
|-----------------------------------------------------|---------------------------------|-------------------|----------------------------|------------------------|-----------------------------------------------------------|---------------------|----------------------------|----------------------------------------|----------------------------------|----|-----------------|
| LIS                                                 | TE DE                           | S ÉVÉN            | EMENTS                     |                        |                                                           |                     |                            |                                        |                                  |    |                 |
| Libel                                               | llé de l'événen                 | nent <b>Q</b>     | Département de surv        | venue 👻 Date de survei | nue                                                       |                     |                            |                                        | Actualiser la lis                | te | a <sup>st</sup> |
| Tou                                                 | IS                              | Réels             | Exercices                  | IMP                    |                                                           |                     |                            |                                        |                                  |    |                 |
| 1 événeme                                           | ent affiché                     |                   |                            |                        |                                                           |                     |                            |                                        |                                  |    |                 |
| Туре \$                                             | Libellé d                       | le l'événement \$ |                            | cnuté créatrice        | <ul> <li>Périmètre géographique<br/>initial \$</li> </ul> | Date de survenue \$ | Département de survenue \$ | NB de dossiers somatiques<br>saisis \$ | NB de dossiers CUMP<br>saisis \$ |    |                 |
| Réel                                                | Covid-1                         | 9 - Suivi des hos | pitalisations au niveau na | ational MINISTERE [    | DES Personnalisé                                          | 14/03/2020 20:00    | 976 Mayotte                | 23934                                  | 0                                | 0  |                 |

La liste des patients enregistrés apparaît sur l'écran suivant.

Page 2 sur 7 Document diffusé par le Département Qualité, Sécurité et Hygiène ATTENTION à l'impression : serez-vous sûr d'avoir la bonne version ?

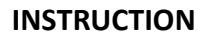

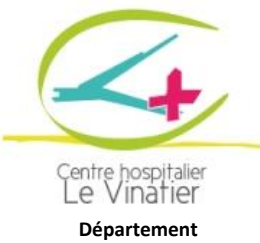

INS-QPR-366 Version 04

#### UTILISATION DE L'APPLICATION SI-VIC

Date d'application : 01/04/2020

Département Qualité, Sécurité, Hygiène

Pour ajouter un patient cliquer sur + Créer un dossier, en haut à droite

|   |                          | MENDETING COMMON<br>DE LA MORTE |            | # ÉVÉNEMENTS | DOCUMENT     |             | ASSISTANCE                |               |                                     |              |                                                   |                              |                         |
|---|--------------------------|---------------------------------|------------|--------------|--------------|-------------|---------------------------|---------------|-------------------------------------|--------------|---------------------------------------------------|------------------------------|-------------------------|
| • | Refour à l               | Réel CO                         | /ID-19     | - SUIVI DES  | HOSPITA      | LISA        | TIONS AU                  | NIVEAU        | J NATION                            | AL           | The Arrivées prévisionnelles 💿 📀 🗅                | éer un dossier 📝 Exp         | orter la liste          |
|   |                          |                                 |            |              |              |             |                           |               |                                     | Merci d      | e votre mise à jour quotidienne avant 14h00 - Pou | r rappel, toute fiche doit d | isp 🖸                   |
|   | Dos                      | siers som                       | atiques    |              |              |             |                           |               |                                     |              |                                                   | Tableau de bord 🖌            | $\overline{\mathbf{O}}$ |
|   | Rech                     | nercher<br>oublons poten        | Q<br>tiels | Identités    | • Tra        | inche d'âge | -                         | Dossiers inco | omplets •                           | Nationalités | Localisation(s) terrain                           |                              | 1                       |
| 3 | dossiers                 | affichés                        |            |              |              |             |                           |               |                                     |              |                                                   | Actus                        | liser la liste          |
|   | Num                      | éro SINUS \$                    |            | Nom \$       | Prénom(s) \$ | Ser         | ie ≎ Né(e) le ≎           | Nat. ¢        | Statut \$                           | Transfert \$ | Etablissement actuel \$                           | Dernière modification        |                         |
|   | FRO                      | DONOVIODOOHP                    | 129244     |              |              |             | o 31/03/1972              |               | Hospitalisation<br>21/03/2020 09:49 |              | CENTRE HOSPITALIER LE VINATIER<br>Rhône (69)      | 27/03/2020 09:50             | 1                       |
|   | FRO                      | DONOVIODOOHP                    | 129199     |              |              |             | o <sup>*</sup> 02/11/1959 |               | Hospitalisation<br>05/03/2020 15:54 |              | CENTRE HOSPITALIER LE VINATIER<br>Rhône (69)      | 27/03/2020 09:44             | 1                       |
|   | <ul> <li>FROM</li> </ul> | DONOVIDDOOHP                    | 128429     | -            |              |             | <b>Q</b> 20/12/2002       |               | Hospitalisation<br>23/03/2020 21:00 |              | CENTRE HOSPITALIER LE VINATIER<br>Rhône (69)      | 26/03/2020 17:47             | 1                       |

#### 2.2.3. Création du patient

Il n'est pas nécessaire de remplir l'ensemble des éléments demandés. Le dossier patient peut être complété par la suite

- 1. Pousser le bouton sur Non à la question disposez-vous d'un numéro SINUS et valider votre réponse en cliquant sur Oui
- 2. Cliquez sur Oui ou Non sur présentation spontanée en fonction du patient
- 3. Indiquer le nom de naissance, le nom d'usage, l'année de naissance et le sexe,

| Identité                                                                                                    |  |
|----------------------------------------------------------------------------------------------------|--|
| Identification  Disposez-vous du numéro SINUS ?     F8 Corde NOV10000 Ture - N' à 6 chiffree      Présentation spontanée      IPP Numéro de séiour Identifiant plan planc |  |
| Etes-vous sûr que le patient ne possède pas de bracelet SINUS ?                                                                                                    |  |
| Catégorisation secours Poids Localisation(s) terrain                                                                                                    |  |
| Statut identité                                                                                                    |  |
| Patient inconscient Validation identité Non Déclare Validé ES Validé PJ                                                                                                   |  |
| Jdentité 3                                                                                                    |  |
| Nom de naissance Nom d'usage Prénom(s) Sexe<br>F H A I Date de naissance Tranche d'âge 💌 Âge approximatif                                                                 |  |
| Nationalité   Pays de naissance  Ville de naissance                                                                                                    |  |

4. Dans la partie Prise en charge somatique cliquez sur Actualiser le statut

|   | Historique de la prise en char                                         | ge                                               |             |                                   |           |   |  |
|---|------------------------------------------------------------------------|--------------------------------------------------|-------------|-----------------------------------|-----------|---|--|
|   | Prise en charge soma                                                   | tique                                            |             |                                   |           |   |  |
| 4 | Actualiser le statut                                                   | 🛷 Signifier un transfert                         |             |                                   |           |   |  |
|   | Date et heure de statut                                                | Statut                                           | Département | Etablissement actuel              | Transfert |   |  |
|   | <ul> <li>23/03/2020 21:00</li> <li>Prise en charge actuelle</li> </ul> | Hospitalisation<br>Hospitalisation psychiatrique | Rhône (69)  | CENTRE HOSPITALIER LE<br>VINATIER |           | , |  |

5. Dans Statut choisissez l'option Hospitalisation

| INSTRUCTION |
|-------------|
|-------------|

| Centre hospitalier<br>Le Vinatier |
|-----------------------------------|
| Qualité, Sécurité, Hygiène        |

#### UTILISATION DE L'APPLICATION SI-VIC

INS-QPR-366 Version 04

Date d'application : 01/04/2020

| Ajouter une                  | e prise en charge somatique    | × |
|------------------------------|--------------------------------|---|
| Type de prise en charge      | 5                              |   |
| Décès                        | Date et neure du statut        |   |
| Hospitalisation              | lervice                        |   |
| Soins aux urgences           | JHCD                           |   |
| Retour à domicile            |                                |   |
| Autres Ne doit contenir aucu | ne donnée médicale ou sensible |   |
|                              |                                |   |
| ommentaire                   |                                |   |
|                              |                                |   |
|                              |                                |   |
|                              |                                |   |

6. Puis la date et l'heure d'entrée en hospitalisation (qui peuvent être différentes de la date et de l'heure d'arrivée dans une unité dédiée Covid-19 et cliquer sur Valider

|                                                                   |        |         |          |     |           | 6  |    |
|-------------------------------------------------------------------|--------|---------|----------|-----|-----------|----|----|
| Type de prise en charge                                           |        |         |          |     |           | U  |    |
| Statut 💌                                                          | Date e | t heure | du statu | t   |           |    |    |
|                                                                   | <      | Mars    | 3        | ~   | 2020      | ~  | >  |
| Eablissement actuel *<br>CENTRE HOSPITALIER LE VINATIER (BRON) Se | Lu     | Ма      | Ме       | Je  | Ve        | Sa | Di |
|                                                                   | 24     | 25      | 26       | 27  | 28        | 29 | 1  |
| Autres Ne doit contenir aucune donnée méd                         | 2      | 3       | 4        | 5   | б         | 7  | 8  |
| ommentaire                                                        | 9      | 10      | 11       | 12  | 13        | 14 | 15 |
|                                                                   | 16     | 17      | 18       | 19  | 20        | 21 | 22 |
|                                                                   | 23     | 24      | 25       | 26  | 27        | 28 | 29 |
|                                                                   | 30     |         |          |     | 3         | 4  | 5  |
|                                                                   |        |         | ŝ        | 3:3 | <u>30</u> |    | 2  |

- 7. Puis la date et l'heure d'entrée en hospitalisation (qui peuvent être différentes de la date et de l'heure d'arrivée dans une unité dédiée Covid-19
  - Pour l'UHCD : Hospitalisation psychiatrique et ajouter pour service
  - Unité dédiée Covid
  - A Pour le SSR : Hospitalisation conventionnelle

Puis cliquer sur Ajouter

| rype de prise en charge                                   |           |                                               |   | 7 |
|-----------------------------------------------------------|-----------|-----------------------------------------------|---|---|
| <del>Statut</del><br>Hospitalisation                      | + (R      | Date et heure du statut *<br>30/03/2020 18:35 |   | ' |
| Type d'hospitalisation *<br>Hospitalisation psychiatrique | • (8)     |                                               |   |   |
| Etablissement actuel *<br>CENTRE HOSPITALIER LE VINAT     | IER (BRON | Service<br>) Unité dédiée Covid-19            | 8 |   |
|                                                           |           |                                               |   |   |
| Autres Ne doit contenir aucune                            | donnée mé | dicale ou sensible                            |   |   |

8. Cliquez sur Ajouter en bas à droite pour valider. Un message de confirmation apparaît

|                                           | INSTRUC             | ΓΙΟΝ                                                                                                    |                                         |
|-------------------------------------------|---------------------|----------------------------------------------------------------------------------------------------|-----------------------------------------|
|                                           |                     |                                                                                                    | INS-QPR-366<br>Version 04               |
| Centre hospitalier<br>Le Vinatier         | UTILISATION DE L'AF |                                                                                                    | Date d'application :<br>01/04/2020      |
| Département<br>Qualité, Sécurité, Hygiène |                     |                                                                                                    |                                         |
|                                           |                     | Système d'information pour le SI-VIC - Dossiers  Confirma Le dossier  Arrivées prévisionnelles  C  C  C  C  C  C  C  C  C  C  C  C  C | → → × → → → → → → → → → → → → → → → → → |

#### 2.3. Changer le statut d'un patient

L'application suit les différentes étapes de la prise en charge du patient. Il faut donc actualiser le statut quand le patient change de type d'unité, retourne à domicile ou décède.

Pour procéder on repart du §2.2.1

Cliquer sur le stylo au bout à droite du patient concerné

| Retour à la liste des événements     | 9 - SUIVI DES | HOSPITALI   | SATIONS               | AU NI  | VEAU NATI                  | ONAL           | Arrivées prévisionnelles                     | 😌 Créer un dossier 🛛 📝 Exporter la list           |
|--------------------------------------|---------------|-------------|-----------------------|--------|----------------------------|----------------|----------------------------------------------|---------------------------------------------------|
|                                      |               |             |                       |        |                            | Merci          | de votre mise à jour quotidienne avant 14h0  | 0 - Pour rappel, toute fiche doit disp 🔞          |
| Dossiers somatiques                  |               |             |                       |        |                            |                |                                              | Tableau de bord ¥                                 |
| Rechercher                           | Q Identités   | • Tranch    | e d'âge               | • Dos  | ssiers incomplets          | • Nationalités | Localisation(s) terra                        | ain 🦻                                             |
| dossiers affichés<br>Numéro SINUS \$ | Nom 0         | Prénom(s) @ | Sexe Ø Né(e)          | le 0   | Nat. 0 Statut 0            | Transfert \$   | Etablissement actuel \$                      | Actualiser la liste<br>Dernière modification<br>¢ |
| FR000NOVI0000HP129244                |               |             | <mark>0</mark> * 31/0 | 3/1972 | Hospitalisat<br>21/03/2020 | ion<br>09:49   | CENTRE HOSPITALIER LE VINATIER<br>Rhône (69) | 27/03/2020 09:50                                  |

Reprendre l'alinéa 5 du paragraphe 2.2.3 et suivants

#### Dans la partie Prise en charge somatique cliquez sur Actualiser le statut

Procéder de la même manière en choisissant le type de prise en charge et/ou le type d'hospitalisation

Exemple : le patient va de l'UHCD au SSR

Type de prise en charge : Hospitalisation

Type d'hospitalisation : Hospitalisation Psychiatrique  $\rightarrow$  Hospitalisation conventionelle

Exemple : le patient part de l'UHCD pour un retour à domicile

Type de prise en charge : Retour à domicile

Exemple : le patient va de l'UHCD dans son unité de secteur
Type de prise en charge : Hospitalisation
Type d'hospitalisation : Hospitalisation Psychiatrique → Hospitalisation Psychiatrique

#### 2.4. Transfert vers un autre établissement

Exemple : le patient va du SSR en réanimation à l'Hopital Edouard Herriot

Type de prise en charge : Hospitalisation

Type d'hospitalisation : Hospitalisation conventionelle  $\rightarrow$  Hospitalisation en réa ou SI

Page 5 sur 7

Document diffusé par le Département Qualité, Sécurité et Hygiène ATTENTION à l'impression : serez-vous sûr d'avoir la bonne version ?

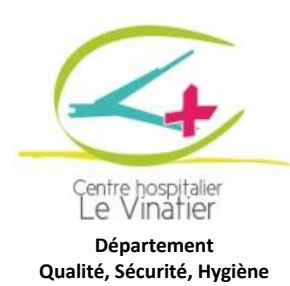

UTILISATION DE L'APPLICATION SI-VIC

INS-QPR-366 Version 04

Date d'application : 01/04/2020

Pour un établissement extérieur il est nécessaire d'effectuer un transfert. Reprendre le §2.3 **PUIS** dans la partie Prise en charge somatique cliquez sur Signifier un transfert

|   | Prise en charge som                          | atique                                           |             |                                   |           |             |   |
|---|----------------------------------------------|--------------------------------------------------|-------------|-----------------------------------|-----------|-------------|---|
|   | Actualiser le statut                         | Signifier un transfert                           |             |                                   |           |             |   |
|   | Date et heure de statut                      | Statut                                           | Département | Etablissement actuel              | Transfert | Destination |   |
| • | 28/03/2020 17:33<br>Prise en charge actuelle | Hospitalisation<br>Hospitalisation psychiatrique | Rhöne (69)  | CENTRE HOSPITALIER LE<br>VINATIER |           |             | , |
|   | 28/02/2020 14:25                             | nospitalisation                                  | Phine (60)  | CENTRE HOSPITALIER LE             |           |             |   |

|                | Signifier un transfert | ×       |
|----------------|------------------------|---------|
| Pays<br>FRANCE | Entité                 |         |
|                | Amuler                 | Valider |

Dans entité taper le nom de la structure vers laquelle est adressé le patient (il vous est proposé au fur et à mesure de la frappe différentes structures).

Puis cliquer sur Valider

|                                                     | Signifier                                                                        | un transf       | ert     | ×       |
|-----------------------------------------------------|----------------------------------------------------------------------------------|-----------------|---------|---------|
| Pays<br>FRANCE<br>Entité<br>edou                    | - 8                                                                              | •               |         |         |
| CHS EDOUARD TO<br>CLINIQUE MED. P<br>HOPITAL EDOUAR | ULOUSE (MARSEILLE 15)<br>EDAGOGIQUE EDOUARD RIST (<br>D HERRIOT - HCL (LYON CEDE | PARIS)<br>( 03) |         |         |
|                                                     |                                                                                  |                 | Annuler | Valider |

#### 2.5. Déconnexion

Pour se déconnecter cliquer sur la fléche à coté de votre non, me deconnecter

| on pour le 🤤  | SI-VIC - Dossiers ×                                         | - ■ ×<br>↑★≎    |
|---------------|-------------------------------------------------------------|-----------------|
|               | BEAUMONT Laurent 👻                                          | • •             |
| risionnelles  | Mon compte<br>Modifier mon mot de passe<br>🍽 Me déconnecter | porter la liste |
| doit disposer | r d'un statut (décédé, hospitalisation, s                   | sortie 🙁        |

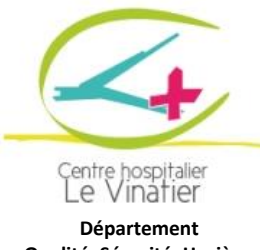

## UTILISATION DE L'APPLICATION SI-VIC

INS-QPR-366 Version 04

Date d'application : 01/04/2020

# Qualité, Sécurité, Hygiène

# 3. DOCUMENTS ASSOCIES

- Guide d'aide à la préparation et à la gestion des tensions hospitalières et des situations • sanitaires exceptionnelles, Ministère des solidarités et de la santé, 2019
- INSTRUCTION N° DGS/VSS2/DGOS/2019/167 du 26 juillet 2019 relative à l'actualisation ٠ du cadre de préparation du système de santé à la gestion des tensions hospitalières et des situations sanitaires exceptionnelles